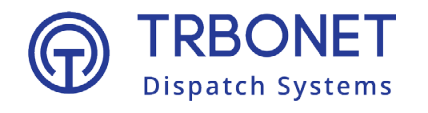

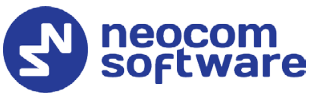

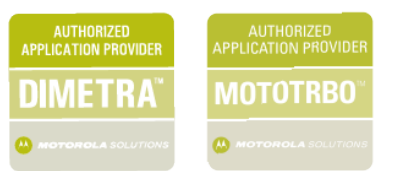

# **TRBONET ENTERPRISE/PLUS**DIMETRA Express Deployment Guide

## World HQ

Neocom Software 8th Line 29, Vasilyevsky Island, St. Petersburg, 199004, Russia

## **USA Office**

Neocom Software 150 South Pine Island Rd., Suite 300 Plantation, FL 33324 USA

## Sales

EMEA: +44 203 608 0598 Americas: +1 872 222 8726 APAC: +61 28 607 8325

#### www.trbonet.com

info@trbonet.com

# **Notices**

This document is for informational purposes only. Neocom Software offers no warranties, express or implied, in this document.

Neocom and the Neocom logo, TRBOnet and the TRBOnet logo are either registered trademarks or trademarks of Neocom Software, Ltd.

MOTOROLA, MOTO, MOTOROLA SOLUTIONS and the Stylized M logo are trademarks or registered trademarks of Motorola Trademark Holdings, LLC.

Intellectual property rights protect the voice coding technology embodied in this product including patent rights, copyrights and trade secrets of Digital Voice Systems, Inc. This voice coding technology is licensed solely for use within this communications equipment. U.S. Pat. Nos. 6,199,037, 5,870,405, 5,754,974, 5,664,051, 5,630,011, 5,517,511, 5,491,772, 5,247,579, 5,226,108, 5,226,084, 5,216,747 and 5,081,681.

Microsoft, Windows, SQL Server and the .NET logo are either registered trademarks or trademarks of Microsoft Corporation in the United States and/or other jurisdictions.

Other product or company names mentioned herein may be trademarks of their respective owners.

© 2021 by Neocom Software, Ltd. All rights reserved.

This document was last revised on January 13, 2022.

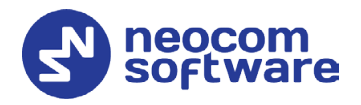

# Contents

| 1 | Intr       | roductio       | on1                                                                     |
|---|------------|----------------|-------------------------------------------------------------------------|
|   | 1.1        | Abo            | ut This Document1                                                       |
|   | 1.2        | Abo            | ut TRBOnet1                                                             |
|   | 1.3        | Con            | tacts1                                                                  |
| 2 | Sys        | tem Co         | mponents and Terms2                                                     |
|   | 2.1        | TRB            | Onet Software                                                           |
|   | 2.2        | IP C           | onnection (Wireline Connection)2                                        |
| 3 | Sys        | tem De         | scription3                                                              |
| 4 | Cor        | nfigurin       | g DIMETRA Express                                                       |
|   | 4.1        | DIM            | ETRA Express Controller                                                 |
|   |            | 4.1.1          | DIMETRA Express Licenses4                                               |
|   |            | 4.1.2          | Dispatch Console Configuration5                                         |
|   |            | 4.1.3          | Voice Logging Configuration6                                            |
|   |            | 4.1.4          | Short Data Configuration7                                               |
|   |            | 4.1.5          | Users and Talkgroups8                                                   |
| 5 | Cor        | nfigurin       | g TRBOnet Software9                                                     |
|   | 5.1        | Con            | figuring TRBOnet Server9                                                |
|   |            | 5.1.1          | LIP Location Service9                                                   |
|   |            | 5.1.2          | Connecting DIMETRA Express10                                            |
|   | 5.2        | Con            | figuring TRBOnet Dispatch Console17                                     |
|   |            | 5.2.1          | Registering Radio Groups17                                              |
|   |            | 5.2.2          | Registering Radios18                                                    |
| 6 | Rec        | lundan         | t Configuration Schemes19                                               |
|   | 6.1        | Red            | undant TRBOnet Server in Passive Mode19                                 |
|   | 6.2        | Red            | undant TRBOnet Server in Active Mode                                    |
|   | 6.3<br>Pas | Red<br>sive Mo | undant TRBOnet Server in Active Mode and Redundant TRBOnet Agent in ode |
|   | 6.4        | Red            | undant DIMETRA Express                                                  |

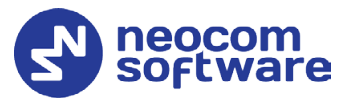

# **1** Introduction

# 1.1 About This Document

The information in this guide is intended for administrators setting up evaluation and proof-of-concept deployments of DIMETRA Express Dispatch over IP solutions. The document describes the steps required to configure communication with a DIMETRA Express system.

For more comprehensive information on the Neocom TRBOnet family of radio network software tools, refer to the <u>Documentation section</u> of our web site.

# 1.2 About TRBOnet

TRBOnet is a suite of professional applications for DIMETRA digital two-way radio networks. TRBOnet manages voice and data communication paths across network endpoints. It provides a unified graphical dispatcher workbench interface for the entire range of workforce fleet management tasks.

## 1.3 Contacts

| Region   | Phone            | Email & Support                                            |
|----------|------------------|------------------------------------------------------------|
| EMEA     | +44 203 608 0598 | <u>info@trbonet.com</u> — general and commercial inguiries |
| Americas | +1 872 222 8726  | <u>support@trbonet.com</u> — technical<br>support          |
| APAC     | +61 28 607 8325  | <u>http://trbonet.com/kb/</u> — online<br>knowledge base   |

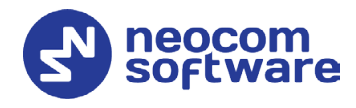

# 2 System Components and Terms

# 2.1 TRBOnet Software

The TRBOnet software consists of several modules, a combination of which enables you to build enterprise dispatch solutions of different levels of complexity and redundancy. The first step in implementing the best solution is determining the topology for the customer's system; then identifying the combination of modules to implement the best customer solution.

# 2.2 IP Connection (Wireline Connection)

TRBOnet Server can be connected to a two-way radio system via an IP connection creating a direct communications path for all voice and data information between them. The topologies can be in the form of a LAN, WAN, or VLAN and/or any combination thereof.

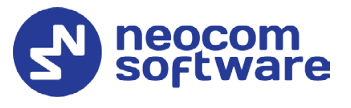

# **3** System Description

DIMETRA Express is a new flexible TETRA system. By integrating the switch and base radios in a one-box or modular system it's now quick and easy to set up, deploy, and manage your communications. You simplify everyday operations while reducing costs and complexity over the long term.

You can quickly integrate DIMETRA Express into your network, provision multiple subscribers, and complete installation easily using browser-based apps and tools. Once it's up and running, DIMETRA Express is easier to manage and operate through web-based network management and TRBOnet Enterprise/PLUS applications.

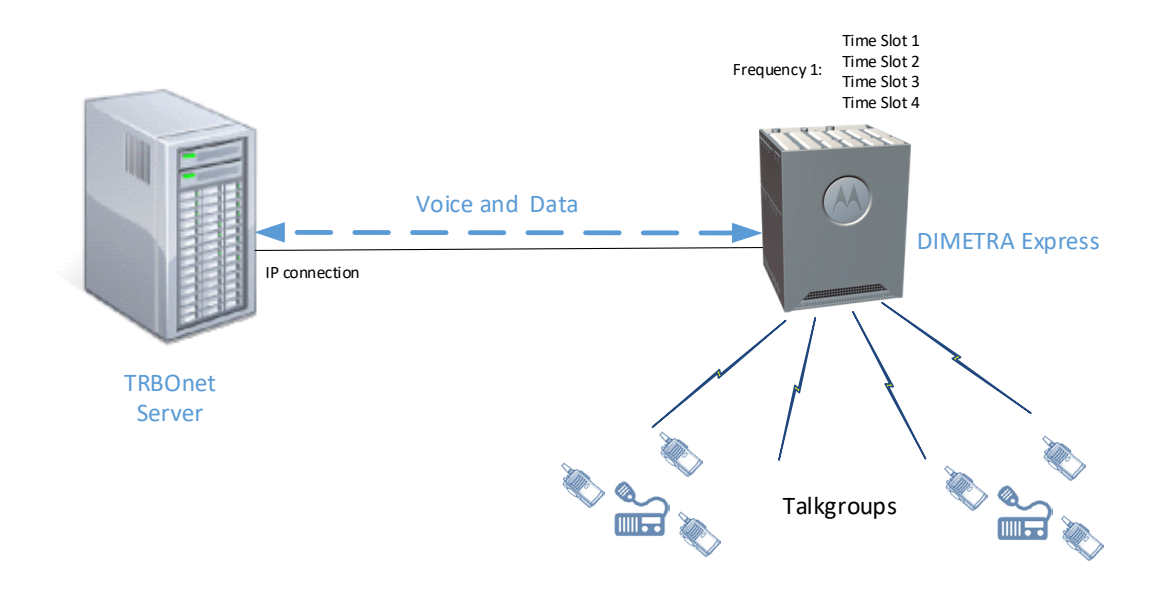

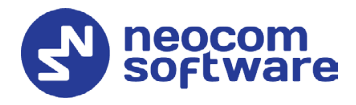

# **4 Configuring DIMETRA Express**

This section describes how to configure DIMETRA Express equipment, such as a DIMETRA Express controller, radios etc., using browser-based tools.

- Launch the Web browser.
- In the Address field, type the IP address of the DIMETRA Express controller.
- In the **DIMETRA Express** page, click **Network Manager**.
- Enter the credentials and click **Login**.

## 4.1 DIMETRA Express Controller

This section describes how to configure the DIMETRA Express controller by using the Web browser.

## 4.1.1 DIMETRA Express Licenses

• Go to System Settings > General > Licenses.

| System Health Industrial Statistics & Reports | State Users & Talkgroups | System Settings                    |                        |
|-----------------------------------------------|--------------------------|------------------------------------|------------------------|
| General                                       |                          |                                    |                        |
| System 🚠 Network 🔮 VPN                        | () Time 🐞 Certificat     | e <b>Q</b> Antivirus <b>1</b> TRAC | CES D Licenses         |
| Import Licenses                               |                          |                                    | Device ID: 2046A102D78 |
| License Name                                  |                          | Purchased                          | Expiry Date            |
| DIMETRA Express Core                          |                          | 1                                  | Permanent              |
| Clear Authentication                          |                          | 1                                  | Permanent              |
| Dispatch Console Position                     |                          | 5                                  | Permanent              |
| ATIA API                                      |                          | √                                  | Permanent              |
| Fault Forwarding NBI API                      |                          | ~                                  | Permanent              |
| Short Data MS To Group                        |                          | 1                                  | Permanent              |
| Radio User                                    |                          | 20                                 | Permanent              |
| Dynamic Regrouping with RCM                   |                          | √                                  | Permanent              |
| RF Site                                       |                          | 1                                  | Permanent              |
| Short Data Store And Forward                  |                          | √                                  | Permanent              |
| Telephone Interconnect Call Capacity          |                          | 2                                  | Permanent              |
| Voice Logging Capacity                        |                          | 5                                  | Permanent              |
| ECADI API                                     |                          | $\checkmark$                       | Permanent              |
| Orthurse Maintenance                          |                          | 1                                  | 26.02.2026.22:50:50    |

Make sure the required licenses have been enabled:

## Dispatch Console Position

This is the number of simultaneous connections between TRBOnet Server and DIMETRA Express controller. Make sure you have at least one item enabled.

## Short Data MS To Group

If this item is enabled, you can send data messages to radio groups.

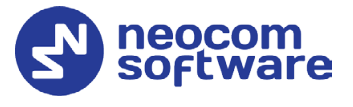

## • Voice Logging Capacity

This is the maximum number of voice channels being simultaneously logged.

## ECADI API

Make sure this item is enabled to support Group Affiliation, Radio Check, Radio Inhibit/Uninhibit, and some other features.

## 4.1.2 Dispatch Console Configuration

• Go to System Settings > Dispatch Console > Configuration.

| Configuration         Console Users           Dispatch Console Type         Express Console (API)           Select Al         Add         Delete           Download IOR         Download IOR           Console Client         IP Addresses           1         10.10.107.56           2         10.10.177.56           3         10.10.177.56           5         10.10.177.30           5         10.10.177.30                                                                                                    | - Dispatch | Console           |                         |  |
|----------------------------------------------------------------------------------------------------|------------|-------------------|-------------------------|--|
| Disputch Console Type         Express Console (API)           Select All         Add         Delete         Download IDR           Image: Console Client<br>IP Addresses         Diversity         Image: Console Client<br>IP Addresses           1         10.10.101.55         Image: Console Client<br>IP Addresses         Image: Console Client<br>IP Addresses           3         10.10.177.210         Image: Console Client<br>IP Addresses         Image: Console Client<br>IP Addresses           5         10.10.177.125         Image: Console Client<br>IP Addresses         Image: Console Client<br>IP Addresses           6         10.10.177.125         Image: Console Client<br>IP Addresses         Image: Console Client<br>IP Addresses           7         10.10.177.30         Image: Console Client<br>IP Addresses         Image: Console Client<br>IP Addresses | 🖵 Config   | uration 🖀 Console | Users                   |  |
| Select All         Add         Delefe         Download IOR           Console Client         IP Addresses         1         10.10.107.55         2         10.10.177.56           3         10.10.177.72.10         4         10.10.177.125         5         10.10.177.125           5         10.10.177.730         5         10.10.177.730         5         10.10.177.125           6         10.10.177.30         5         10.10.177.30         5         10.10.177.30                                                                                                    | Dispatch ( | Console Type      | Express Console (API) • |  |
| Console Client         IP Addresses           1         10.10.101.55           2         10.10.177.56           3         10.10.177.210           4         10.10.177.125           6         10.10.177.30           7         10.10.177.30                                                                                                    | Select All | Add Delete D      | unload IOR              |  |
| Console Client<br>IP Addresses           1         10.10.101.55           2         10.10.177.56           3         10.10.177.710           4         10.10.101.59           5         10.10.177.125           6         10.10.177.30           7         10.10.177.30                                                                                                    | Select All | Add Delete D      | mildau lok              |  |
| IP Addresses           1         10.10.101.55           2         10.10.177.56           3         10.10.177.210           4         10.10.101.59           5         10.10.177.125           6         10.10.177.30           7         10.10.177.30                                                                                                    |            | Console Client    |                         |  |
| 1       10.10.101.55         2       10.10.177.56         3       10.10.177.210         4       10.10.101.59         5       10.10.177.125         6       10.10.188.185         7       10.10.177.30                                                                                                    |            | IP Addresses      |                         |  |
| 2 10.10.177.56<br>3 10.10.177.210<br>4 10.10.101.01.59<br>5 10.10.177.125<br>6 10.10.188.185<br>7 10.10.177.30                                                                                                    | 1          | 10.10.101.55      |                         |  |
| 3 10.10.177.210<br>4 10.10.101.59<br>5 10.10.177.125<br>6 10.10.188.185<br>7 10.10.177.30                                                                                                    | 2          | 10.10.177.56      |                         |  |
| 4 10.10101.59<br>5 10.10.177.125<br>6 10.10.188.185<br>7 10.10.177.30 ►                                                                                                    | 3          | 10.10.177.210     |                         |  |
| 5 10.10.177.125<br>6 10.10.188.185<br>7 10.10.10.177.30                                                                                                    | 4          | 10.10.101.59      |                         |  |
| 6 10.10.188.185<br>7 10.10.177.30                                                                                                    | 5          | 10.10.177.125     |                         |  |
| 7 10.10.177.30                                                                                                    | 6          | 10.10.188.185     |                         |  |
|                                                                                                    | 1          | 10.10.177.30      |                         |  |
|                                                                                                    |            |                   |                         |  |
|                                                                                                    |            |                   |                         |  |
|                                                                                                    |            |                   |                         |  |

• Enter the IP address of the computer hosting TRBOnet Server.

## **Console Users**

• Go to System Settings > Dispatch Console > Console Users.

| мо  | TORO       | LA SOI     | LUTIONS       |             |                       |  | Welcor | ne admin | 🛔 Logoff |
|-----|------------|------------|---------------|-------------|-----------------------|--|--------|----------|----------|
| Q D | ispatch    | Conso      | le            |             |                       |  |        |          | -        |
| Ţ   | Configu    | uration    | 😤 Co          | nsole Users |                       |  |        |          | •        |
| 5   | Select All | Add        | Delete        |             |                       |  |        |          |          |
|     |            | User<br>ID | Login<br>Name | Password    | Ambience<br>Listening |  |        |          |          |
|     | 1          | 1 (        | trbonet       | ****        |                       |  |        |          |          |
|     | 2          | 4          | trbonet2      | ******      |                       |  |        |          |          |
|     | 3          | 3          | trbonet3      | ******      |                       |  |        |          |          |
|     | 4          | 25         | nick          | ******      |                       |  |        |          |          |
|     | 5          | 35         | nick2         | ******      |                       |  |        |          |          |
|     |            |            |               |             |                       |  |        |          |          |
|     |            |            |               |             |                       |  |        |          |          |
|     |            |            |               |             |                       |  |        |          |          |
|     |            |            |               |             |                       |  |        |          |          |
|     |            |            |               |             |                       |  |        |          |          |
|     |            |            |               |             |                       |  |        |          |          |
|     |            |            |               |             |                       |  |        |          |          |
| 0   | Cancel     | Apply      |               |             |                       |  |        |          |          |

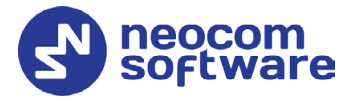

 Add an account to the list of the console users. Specify Login Name and Password for the console user account. These Login Name and Password will then be used when configuring the Console User in TRBOnet Server (see section <u>5.1.1.4, Console User</u>).

## 4.1.3 Voice Logging Configuration

• Go to System Settings > Voice Logging

| MOTOROLA SOLUTIONS |        |                           | Welcome admin | Logoff |
|--------------------|--------|---------------------------|---------------|--------|
| Voice Logging      |        |                           |               | -      |
| Logging Interface  |        |                           |               | ×* (?) |
| Download IOR       |        |                           |               |        |
| Login Name         | logger | Logging Client IP Address | 10.10.177.40  |        |
|                    |        |                           |               |        |
| Password           |        | Corba TCP Port Number     | 7101          |        |

 Enter Login Name and Password. These Login Name and Password will then be used when configuring the Logging Interface in TRBOnet Server (see section <u>5.1.1.3, Logging Interface</u>).

## Logging Client IP Address

Enter the IP address of the Logging Client Application. Note that this must be a different IP address from the main IP address of the computer hosting TRBOnet Server. For this, you might need to configure an additional network interface.

## Corba TCP Port Number

This is the TCP port number used for communication with the Logging Client application. This port number is not editable. This value must be used as **Controller Port** in TRBOnet Server (see section <u>5.1.1</u>, <u>Connecting DIMETRA Express</u>).

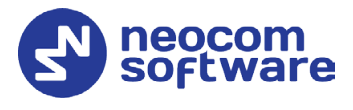

## 4.1.4 Short Data Configuration

• Go to System Settings > Short Data > Configuration.

| MOTOROLA SOLUTION       | s          |                             | Welcome a | dmin 💄 Logoff |
|-------------------------|------------|-----------------------------|-----------|---------------|
| ♀ Short Data            |            |                             |           | -             |
| ♀ Configuration 🔮 Short | Data Hosts |                             | Advanced  | OFF 🖍 🕐       |
| S&F Service Enabled     |            | MS-To-Group Service Enabled |           |               |
|                         |            | SDTS Port Number            | 6006      |               |
| Cancel Apply            |            |                             |           |               |

MS-To-Group Service Enabled

Make sure this option is enabled.

SDTS Port Number

This is the port number used by the Short Data Hosts to access the Short Data Transport Service. This port number is not editable. This value must be used as **Controller Port** in TRBOnet Server's Data Services (see section <u>5.1.1.2, Data Services</u>).

## Short Data Hosts

• Go to System Settings > Short Data > Short Data Hosts.

| MOTOROLA SOLUTIONS             |                    | Welcome admin    |
|--------------------------------|--------------------|------------------|
| ♀ Short Data                   |                    | -                |
| ♀ Configuration 👹 Shi          | ort Data Hosts     | Advanced OFF 🖍 🕘 |
| Select All Add Delete          |                    |                  |
| Host<br>IDHost<br>Name1100test | Host<br>Passnumber |                  |
| Cancel Apply                   |                    |                  |

 Add a Short Data Host by specifying its Host ID, Host Name, and Host Passnumber.

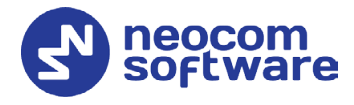

## 4.1.5 Users and Talkgroups

## **Radio Users**

• Go to Users and Talkgroups > Radio Users.

| Select A | II Add | Delete | Export    | Import    |             |       | A        | dvanced    | OFF 🖍 🕐 |
|----------|--------|--------|-----------|-----------|-------------|-------|----------|------------|---------|
|          | User   | Radio  | Radio     | Telephony | Direct Dial | Short | Store &  | Key        |         |
| 1        |        | 117    | Radio 117 |           | Number      |       | I Ofward | not loaded |         |
| 2        |        | 128    | Radio 128 |           |             |       |          | not loaded |         |
| 3        |        | 139    | Radio 139 |           |             |       |          | not loaded |         |
| 4        |        | 145    | Radio 145 |           |             |       |          | not loaded |         |
|          |        |        |           |           |             |       |          |            |         |

• Add required radios by specifying their **Radio ID** and **Radio Alias**.

#### Talkgroups

• Go to Users and Talkgroups > Talkgroups.

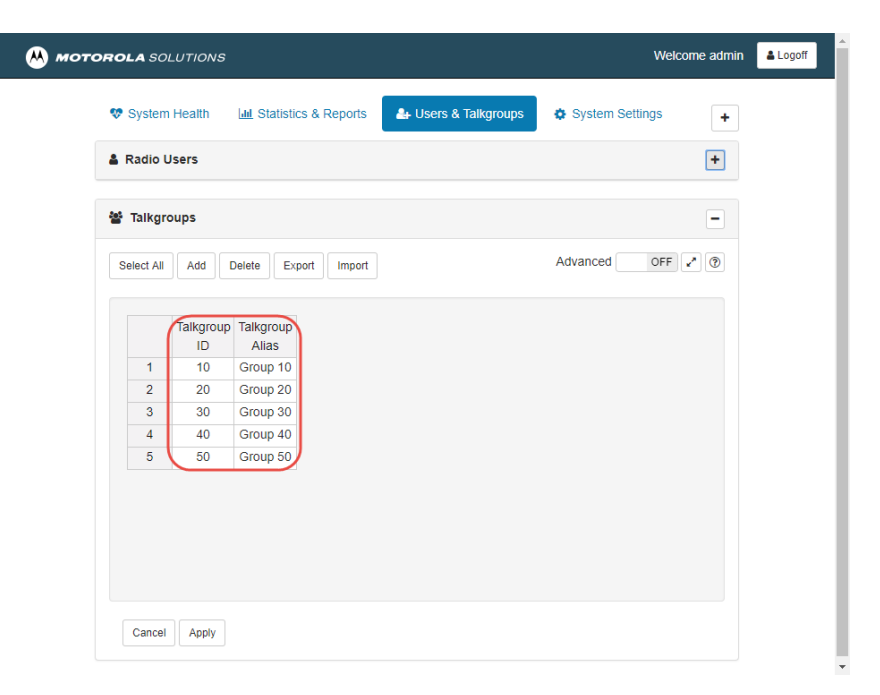

 Add required talkgroups by specifying their Talkgroup ID and Talkgroup Alias. These talkgroups will then be added as Audio Paths in TRBOnet Server (see section <u>5.1.1.5, Audio Paths</u>).

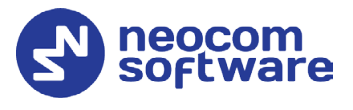

# 5 Configuring TRBOnet Software

This section describes how to configure TRBOnet software to work with your DIMETRA Express system.

# 5.1 Configuring TRBOnet Server

To start TRBOnet Server, click its shortcut on the desktop, or click **Start > All Programs > Neocom Software > TRBOnet Server x.x** 

For how to configure TRBOnet Server's Database, Service, Network parameters, etc., refer to *TRBOnet Enterprise User Manual*.

## 5.1.1 LIP Location Service

This section describes how to configure LIP Location service in TRBOnet Server.

- Note: It is strongly recommended to use LIP triggers. LIP allows Indoor and Outdoor location information to be retrieved from Dimetra Express subscribers. Configuring Online/Offline trigger in Dimetra Express subscriber codeplug will allow dispatches to monitor radio status (Radio Online/Radio offline).
  - In the Configuration pane, under Radio Systems, select Services:
  - In the **Services** pane, make sure the **Location service (LIP / Indoor)** option is selected:

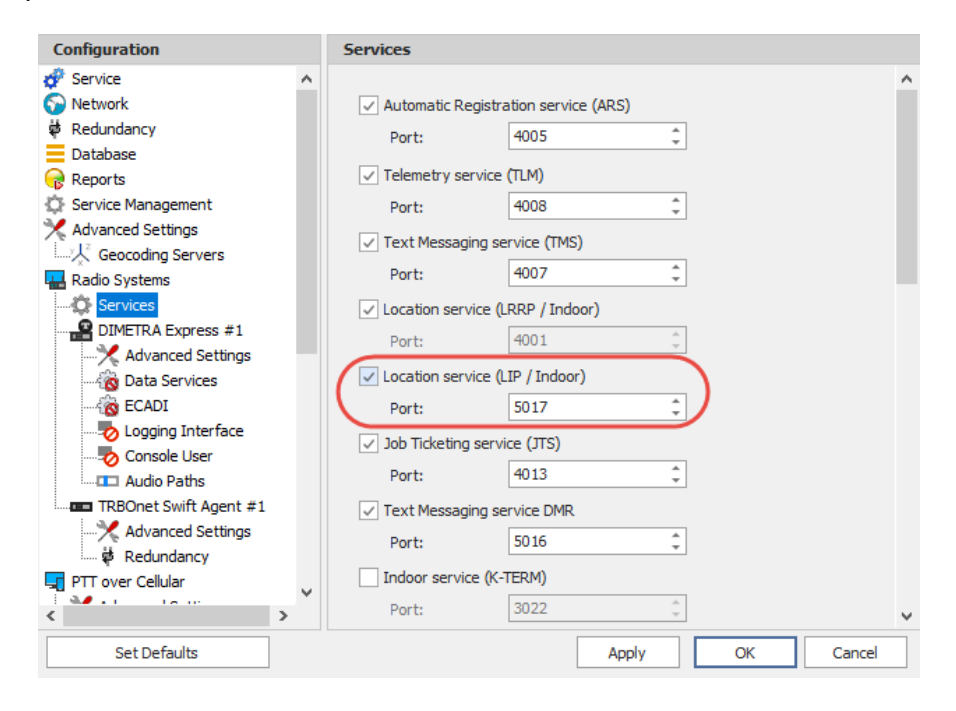

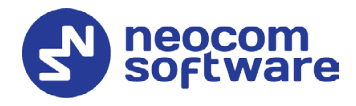

## 5.1.2 Connecting DIMETRA Express

This section describes how to configure TRBOnet Server for communication with the DIMETRA Express controller.

- In the **Radio Systems** pane, click **Add**. Or, in the **Configuration** pane, right-click **Radio Systems**.
- In the drop-down menu, click Add DIMETRA Express.

| Configuration                                                    | n        |                | R      | adio Systems                                                                                                    |             |   |       |         |    |          |  |
|------------------------------------------------------------------|----------|----------------|--------|----------------------------------------------------------------------------------------------------|-------------|---|-------|---------|----|----------|--|
| <ul> <li>Service</li> <li>Network</li> <li>Redundancy</li> </ul> | ,        |                |        | ✓ Enable Radio                                                                                                    | Systems     |   |       |         |    |          |  |
| Database                                                         |          |                |        | CAI Network:                                                                                                    |             |   | 12    |         |    |          |  |
| Reports                                                          | Reports  |                |        | CAL Crown Natu                                                                                                    | o du        |   | 225   |         |    | *        |  |
| Service Management                                               |          |                |        | CAI GIOUP NEU                                                                                                    | IOIN.       |   | 220   |         |    | r        |  |
|                                                                  |          |                |        | Registered Ra                                                                                                    | dio Systems |   |       |         |    |          |  |
|                                                                  | ng Se    | ervers         |        | Name                                                                                                    |             |   | A     | Address |    | Radio ID |  |
| Radio Syste                                                      | ms       |                |        |                                                                                                    |             |   |       |         |    |          |  |
| PTT over Co                                                      | *        | Add MOTOTR     | BOS    | bystem                                                                                                    |             |   |       |         |    |          |  |
| Remote Age                                                       | ÷        | Add Capacity   | MA)    | < Contract of the second second secon |             |   |       |         |    |          |  |
| Friendly Ser                                                     | ÷        | Add DIMETRA    | Exp    | ress                                                                                                    |             |   |       |         |    |          |  |
| Telephony                                                        | ÷        | Add Control S  | tatio  | n                                                                                                    |             |   |       |         |    |          |  |
| 🖞 Data Source                                                    | 4        | Add TRBOnet    | Swif   | t Agent                                                                                                    |             |   |       |         |    |          |  |
| K Email                                                          | <u>.</u> | Add Friendly F | 5-10   | 000 Station                                                                                                    |             |   |       |         |    |          |  |
| Buch Notifica                                                    |          |                |        |                                                                                                    |             |   |       |         |    |          |  |
| License                                                          | 7        | Add XKC-9000   | Cor    | ntroller                                                                                                    |             |   |       |         |    |          |  |
| •                                                                | *        | Add XRT-9000   | Cor    | ntroller                                                                                                    |             |   |       |         |    |          |  |
|                                                                  | ÷        | Add SELEX Re   | peat   | er                                                                                                    |             | 1 |       |         |    |          |  |
|                                                                  | ÷        | Add KAIROS R   | epea   | ater                                                                                                    | Delete      |   |       |         |    | Test     |  |
| Sot D                                                            | ÷        | Add WAVE Co    | ntro   | ller                                                                                                    |             |   | \ooly |         | OK | Cancel   |  |
| JELD                                                             | 4        | Add Analog St  | atio   | n                                                                                                    |             |   | -ppiy |         | OK | Cancer   |  |
|                                                                  |          | Add ED137 Sta  | tion   |                                                                                                    |             |   |       |         |    |          |  |
|                                                                  |          | AUG ED 157 5ta |        | 1                                                                                                    |             |   |       |         |    |          |  |
|                                                                  | -        | Add ZENITEL S  | statio | on                                                                                                    |             |   |       |         |    |          |  |
|                                                                  | $\times$ | Remove All     |        |                                                                                                    |             |   |       |         |    |          |  |
|                                                                  | 10.0     |                |        |                                                                                                    |             |   |       |         |    |          |  |

In the right pane, specify the connection parameters. To ensure your connection parameters match the actual configuration of your DIMETRA Express controller, you may need to use the Web browser to determine the values (see section <u>4</u>, <u>Configuring DIMETRA Express</u>). Contact your radio network administrator, if you do not have this information.

# **TRBOnet DIMETRA Express** — Deployment Guide

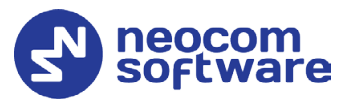

| Configuration                                                                                                    |   | Dimetra #1                                                                              |                                                |           |
|----------------------------------------------------------------------------------------------------|---|-----------------------------------------------------------------------------------------|------------------------------------------------|-----------|
| Configuration<br>Service<br>Network<br>Redundancy<br>Database<br>Reports<br>Service Management<br>Augured Sattings                                                               | ^ | Dimetra #1 System Name: Controller IP Address: Controller Port: Controller Instance ID: | Dimetra #1<br>10.10.177.200 ~<br>7101 ‡<br>0 ‡ |           |
| Advanced Settings     Geocoding Servers     Radio Systems     Services     Dimetra #1     Advanced Settings     Data Services     Data Services     Console User     Audio Paths |   |                                                                                         |                                                |           |
| PTT over Cellular Remote Agents Friendly Servers Telephony Data Sources Email                                                                                                    | ~ |                                                                                         |                                                | Off Court |

## • System Name

Enter a name for the DIMETRA system. This name will be displayed in the Dispatch Console.

## • Controller IP Address

Enter the IP address of the DIMETRA Express controller.

• Controller port

Enter the DIMETRA Express controller port number. Make sure this port number is the same as that specified for DIMETRA Express controller's Voice Logging (for example, **7101**; see section <u>4.1.3</u>, <u>Voice Logging</u>).

• Test

Click this button to check the connection to your DIMETRA Express controller. If the test is successful, you'll see the information about the controller, such as the firmware version and protocol version.

Click **Apply** after entering all the required values. A confirmation dialog will appear, prompting you to save the configuration and restart the TRBOnet Server service. You can also restart the service manually.

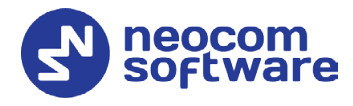

## 5.1.2.1 Advanced Settings

• In the **Configuration** pane, under the corresponding DIMETRA Express controller, select **Advanced settings**.

| Configuration                                                                                                    |   | Advanced Settings                                                                        |                            |       |   |         |        |
|----------------------------------------------------------------------------------------------------|---|------------------------------------------------------------------------------------------|----------------------------|-------|---|---------|--------|
| ở Service<br>🎧 Network                                                                                                    | ^ | Voice Call Hang Time (                                                                   | ms):                       |       |   |         |        |
| <ul> <li>Network</li> <li>Redundancy</li> <li>Database</li> <li>Reports</li> <li>Service Management</li> <li>Advanced Settings</li> <li>Geocoding Servers</li> <li>Radio Systems</li> <li>Services</li> <li>Dimetra #1</li> <li>Advanced Settings</li> <li>Data Services</li> <li>Logging Interface</li> <li>Console User</li> <li>Logging Interface</li> <li>Console User</li> <li>Audio Paths</li> <li>PTT over Cellular</li> <li>Remote Agents</li> <li>Friendly Servers</li> <li>Friendly Servers</li> <li>Telephony</li> <li>Upta Sources</li> </ul> |   | Voice Call Hang Time (<br>Group Call:<br>Private Call:<br>Emergency Call:<br>TX Timeout: | 3000<br>4000<br>4000<br>60 |       |   | seconds |        |
| Email                                                                                                    | • |                                                                                          |                            |       |   |         |        |
| Set Defaults                                                                                                    |   |                                                                                          |                            | Apply | C | ОК      | Cancel |

- In the **Advanced Settings** pane, specify the following advanced settings: **Voice Call Hang Time** (ms):
  - Group Call

This value sets the duration the repeater reserves the channel after the end of a group call transmission. During this time, only members of the group that the channel is reserved for can transmit.

Private Call

This value sets the duration a radio keeps the private call setup after a user releases the PTT button. This is to avoid setting up the call again each time a user presses the PTT button to transmit. During this time, other radios can still transmit since the channel is essentially idle.

## Emergency Call

This value sets the duration the repeater reserves the channel after the end of an emergency call transmission. During this time, only members of the Group that the channel is reserved for can transmit.

TX Timeout

Enter the time, in seconds, to be used as a voice session limit. When the dispatcher starts any voice session in the Dispatch Console, transmission will be interrupted after this TX Timeout expires.

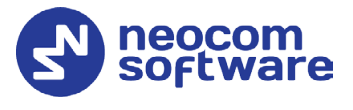

## 5.1.2.2 Data Services

• In the **Configuration** pane, under the corresponding DIMETRA Express controller, select **Data Services**.

| Configuration       |   | Data Services       |              |     |      |        |
|---------------------|---|---------------------|--------------|-----|------|--------|
| Service Network     | ^ | ✓ Data Services     |              |     |      |        |
| Redundancy          |   | Local IP Address:   | 10.10.177.30 | - ¢ |      |        |
| Reports             |   | Controller Port:    | 6006         | ÷   |      |        |
| Service Management  |   | Local Port:         | 0            | ÷   |      |        |
| X Advanced Settings |   | Host ID:            | 100          | ÷   |      |        |
| Radio Systems       |   | Host Passnumber:    | 100          | ÷   | Test |        |
| Services            |   | Data Call Confirmed |              |     |      |        |
| Advanced Settings   |   |                     |              |     |      |        |
| 🖵 PTT over Cellular |   |                     |              |     |      |        |
| Remote Agents       |   |                     |              |     |      |        |
| Telephony           |   |                     |              |     |      |        |
| 🜵 Data Sources      |   |                     |              |     |      |        |
| Email               | ~ |                     |              |     |      |        |
| Set Defaults        |   |                     | Apply        |     | ОК   | Cancel |

• In the **Data Services** pane, select the **Data Services** check box.

## Local IP Address

From the drop-down list, select the local network interface to be used for Data Services.

## Controller port

Enter the controller's port number to be used for Data Services. Make sure this port number is the same as that specified for DIMETRA Express controller's Short Data (for example, **6006**; see section <u>4.1.4</u>, <u>Short Data</u>).

Local Port

Enter the port number that will be used for connections to Data Services. The value 0 (default) means that a random port will be used.

Host ID

Enter the Data Services Host ID.

## Host Passnumber

Enter the Data Services Passnumber.

Note: The Host ID and Passnumber are defined in DIMETRA Express controller's Short Data Hosts page (see section <u>4.1.4, Short Data</u>).

## Data Call Confirmed

Select this option to enable individual packets in data calls (ARS, GPS, and Text Message) to be confirmed.

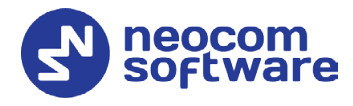

## 5.1.2.3 Logging Interface

• In the **Configuration** pane, under the corresponding DIMETRA Express controller, select **Logging Interface**.

| Configuration                                                                                                    |   | Logging Interface |              |      |   |        |
|----------------------------------------------------------------------------------------------------|---|-------------------|--------------|------|---|--------|
| Service     Network     Redundancy     Database     Reports                                                                                                | ^ | Local IP Address: | 10.10.177.40 | * \$ |   |        |
| Service Management                                                                                                    |   | Login Name:       | logger       |      |   |        |
| * Advanced Settings<br>上人 <sup>2</sup> Geocoding Servers<br>Radio Systems                                                                                  |   | Password:         | •••••        |      |   | Test   |
| Services Dimetra #1 Advanced Settings Data Services Console User Audio Paths                                                                               |   |                   |              |      |   |        |
| <ul> <li>➡ PTT over Cellular</li> <li>➡ Remote Agents</li> <li>➡ Friendly Servers</li> <li>➡ Telephony</li> <li>♦ Data Sources</li> <li>➡ Email</li> </ul> | * |                   |              |      |   |        |
| Set Defaults                                                                                                    |   |                   | Apply        |      | Ж | Cancel |

• In the Logging Interface pane, select the Logging Interface check box.

## Local IP Address

From the drop-down list, select the local network interface to be used for the Logging Interface. Note that this must be a different IP address from the main IP address of the computer hosting TRBOnet Server. For this, you might need to configure an additional network interface.

## Local Port

Enter the port number that will be used for connections to Logging Interface. The value 0 (default) means that a random port will be used.

Login Name

Enter the Login Name for Logging Interface.

Password

Enter the password for Logging Interface.

Note: The Login Name and Password are defined in DIMETRA Express controller's Voice Logging page (see section <u>4.1.3, Voice Logging</u>).

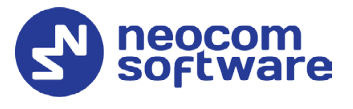

## 5.1.2.4 Console User

• In the **Configuration** pane, under the corresponding DIMETRA Express controller, select **Console User**.

| Configuration                                                                                                    |   | Console User                                                                 |                |   |          |  |
|----------------------------------------------------------------------------------------------------|---|------------------------------------------------------------------------------|----------------|---|----------|--|
| <ul> <li>Service</li> <li>Network</li> <li>Redundancy</li> <li>Database</li> <li>Reports</li> <li>Service Management</li> <li>Advanced Settings</li> <li>Geocoding Servers</li> <li>Radio Systems</li> <li>Services</li> <li>Dimetra #1</li> <li>Advanced Settings</li> <li>Data Services</li> <li>Logging Interface</li> <li>Console User (trbone)</li> </ul> | ^ | Console User<br>Local IP Address:<br>Local Port:<br>Login Name:<br>Password: | 10.10.177.30 - | ¢ | Test     |  |
| <ul> <li>PTT over Cellular</li> <li>Remote Agents</li> <li>Friendly Servers</li> <li>Telephony</li> <li>Data Sources</li> </ul>                                                                                                    | • | 4 Add Console User                                                           |                |   |          |  |
| Set Defaults                                                                                                    |   |                                                                              | Apply          | 0 | K Cancel |  |

• In the **Console User** pane, select the **Console User** check box.

## Local IP Address

From the drop-down list, select the local network interface to be used for Console User.

Local Port

Enter the port number that will be used for Console User. The value 0 (default) means that a random port will be used.

Login Name

Enter the login name for Console User.

Password

Enter the password for Console User.

Note: The Login Name and Password are defined in DIMETRA Express controller's Dispatch Console/Console Users page (see section <u>4.1.2, Dispatch Console</u>).

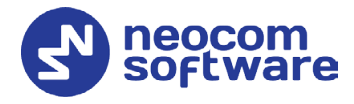

## 5.1.2.5 Audio Paths

The Audio Paths are talk paths of the system to make and receive Voice Calls; in general, they are talk groups. TRBOnet Server requires that all audio paths of a DIMETRA Express system be registered in its configuration. If an audio path is not registered, the TRBOnet operator will not be able to receive and transmit to the corresponding talk group.

• In the **Configuration** pane, under the DIMETRA Express controller, select **Audio Paths**.

| Configuration                      | Audio Paths                  |           |                                      |
|------------------------------------|------------------------------|-----------|--------------------------------------|
| 💣 Service 🔨 🔨                      | Load Groups Map              |           |                                      |
| 🔂 Network                          |                              | 1         |                                      |
| 🕏 Redundancy                       | Call Type                    | Group ID  | Resource Name                        |
| Database                           | ✓ Private Call               |           | Private Call                         |
| 😪 Reports                          | Group Call                   | 10        | Group 10                             |
| Service Management                 |                              | 10        |                                      |
| 🔀 Advanced Settings                | Group Call                   | 20        | Group 20                             |
| Geocoding Servers                  | Group Call                   | 30        | Group 30                             |
| Radio Systems                      | Group Call                   | 40        | Group 40                             |
| Services                           | Group Call                   | 50        | Group 50                             |
| Dimetra #1                         |                              |           |                                      |
| Advanced Settings                  | Group Call                   | 13999998  | RU-PRIM-TG                           |
| Data Services                      |                              |           |                                      |
|                                    |                              |           |                                      |
|                                    |                              |           |                                      |
| Audio Paths                        |                              |           |                                      |
| TT over Cellular                   |                              |           |                                      |
| Remote Agents                      |                              | _         |                                      |
| Friendly Servers                   | Add Delete                   |           |                                      |
| Telephony                          |                              |           |                                      |
| <ul> <li>↓ Data Sources</li> </ul> | Monitor Private Calls (Radio | to Radio) |                                      |
| ×                                  | Radio Range:                 | 1         | 16777215 <sup>1</sup> / <sub>2</sub> |
| < >                                |                              |           |                                      |
| Set Defaults                       |                              | Apply     | OK Cancel                            |

- In the **Audio Paths** pane, specify the following Audio Path-related settings:
  - Click the **Load Groups Map** link.

As a result, the corresponding talkgroups will be loaded from the connected DIMETRA Express controller.

Note: The talkgroups must be previously defined in DIMETRA Express controller's Talkgroups (see section <u>4.1.5</u>, <u>Users</u> <u>and Talkgroups</u>, **Users and Talkgroups > Talkgroups**).

Monitor Private Calls

Select this check box and specify the range of radios which radio-toradio calls will be monitored.

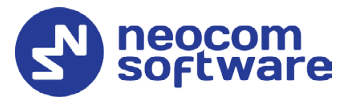

Click **Apply** after entering all the required values. A confirmation dialog will appear, prompting you to save the configuration and restart the TRBOnet Server service. You can also restart the service manually.

# 5.2 Configuring TRBOnet Dispatch Console

To start TRBOnet Server, click its shortcut on the desktop, or click **Start > All Programs > Neocom Software > TRBOnet Dispatch x.x** 

A dialog box will appear prompting you to enter the TRBOnet Server IP address, User Name, and Password. The default Administrator credentials are *admin* for the login and *admin* for the password.

For more detailed information on how to use TRBOnet Dispatch Console, refer to *TRBOnet Enterprise User Manual*.

## 5.2.1 Registering Radio Groups

Go to **Administration** (1), **Radio Group** (2) to add/edit/delete Radio Groups in the system.

| File View Map Tools Help      |   |                                                                   |                      |        |             |            |  |
|-------------------------------|---|-------------------------------------------------------------------|----------------------|--------|-------------|------------|--|
| Administration                |   | Radio Groups                                                      |                      |        | <u></u>     | 2 🐠 🔽      |  |
|                               | ^ | 🛃 Add 📑 Edit 📑 Delete 📑 Grouping 🍸 Auto Filter 🌼 Default Settings |                      |        |             |            |  |
| Users                         |   | Name                                                              | Radio ID 🛛 🛆         | MDC ID | Descriprion |            |  |
| Elogical Groups               |   | Police                                                            | 10                   | 0      |             |            |  |
| Radios                        |   | Firemen                                                           | 20                   | 0      |             |            |  |
| - 2                           | ~ | Cleaners                                                          | 30                   | 0      |             |            |  |
| Voice Dispatch                |   | Bookers                                                           | 40                   | 0      |             |            |  |
|                               |   | Gatekeepers                                                       | 50                   | U      |             |            |  |
| Location Tracking             |   |                                                                   |                      |        |             |            |  |
| <u> </u>                      |   | \                                                                 | 2                    |        |             |            |  |
| 😸 Job Ticketing               |   |                                                                   | 3                    |        |             |            |  |
|                               |   |                                                                   |                      |        |             |            |  |
| Text Messages                 |   |                                                                   |                      |        |             |            |  |
|                               |   |                                                                   |                      |        |             |            |  |
|                               |   |                                                                   |                      |        |             |            |  |
|                               |   |                                                                   |                      |        |             |            |  |
|                               |   |                                                                   |                      |        |             |            |  |
| Event Viewer                  |   | 4                                                                 |                      |        |             |            |  |
|                               |   |                                                                   |                      |        |             |            |  |
| Administration                |   | H4 44 4 Record 2 of 5                                             | ₩ ₩ 4                |        |             | Þ          |  |
| 🐻 Connected 🕵 🙎 Administrator |   | icensed to: Neocom Softwa                                         | ire Ltd Demo License |        |             | 🕗 Active 🗸 |  |

- Click Add (3) to add a radio group to the system:
- In the dialog box that appears, specify **Name** and **Group ID** (Radio ID) of the group you are adding.

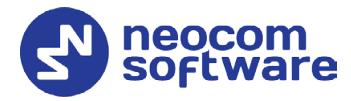

Note: Make sure that the radio group(s) created in the Dispatch Console are present in the DIMETRA Express controller's talkgroups (see section <u>4.1.5</u>, <u>Users and Talkgroups</u>). In addition, make sure these radio groups have been added to TRBOnet Server as Audio Paths (see section <u>5.1.1.5</u>, <u>Audio</u> <u>Paths</u>).

## 5.2.2 Registering Radios

Go to Administration (1), Radios (2) to add/edit/delete Radios in the system.

| File View Map Tools Help                                  |                                                                                                    |            |
|-----------------------------------------------------------|----------------------------------------------------------------------------------------------------|------------|
| Administration                                            | Radios                                                                                                    | 2 🕪 🔽      |
| Dispatcher Groups     SMS Groups     SMS Groups     Users |                                                                                                    |            |
| Radio Groups 2                                            | Registered         Umregistered                                                                                                    | I Range 🐥  |
|                                                           | 125 Digital Radio 125 0 125 11; Firemen Cleaning,                                                                                                    | · · · ·    |
| Voice Dispatch                                            | Image: Second system         Digital Radio         13         0         All           Image: Second system         235         Digital Radio         235         0         235         Firemen; P         Cleaning |            |
| Location Tracking                                         | 3333 TRBOnet Mobile 3333 0 3333 11; 22                                                                                                    |            |
| 🚰 Job Ticketing                                           | (b)         555         Digital Radio         555         0         All           (c)         Radio 300         Digital Radio         300         0         All                                                    |            |
| 😥 Route Management                                        |                                                                                                    |            |
| RFID Tracker                                              |                                                                                                    |            |
| Contemporary Text Messages                                |                                                                                                    |            |
| 🔮 Voice Recording                                         |                                                                                                    |            |
| Event Viewer                                              |                                                                                                    |            |
| Radio Allocation                                          | 1                                                                                                    |            |
| Administration                                            | iii iii Record 1 of 6                                                                                                    | Þ          |
| 🚺 127.0.0.1 🛞 🥵 🦉 Administrator 🗉                         | Licensed to: demo                                                                                                    | 🕗 Active 🗸 |

- Click Add Digital Radio (3) to add a new radio.
- In the dialog box that appears, specify **Radio Name**, **Radio ID**, and **Radio Groups**, to which the radio belongs.

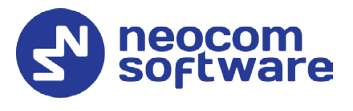

# 6 Redundant Configuration Schemes

This section describes multiple redundancy schemes that can be applied when deploying a DIMETRA Express system.

Note: A DIMETRA Express controller allows only a single app connection at a time. Thus, it is strictly forbidden to simultaneously connect more than one Agent/Server running in the Active mode to the same DIMETRA Express controller.

For more details on how to configure the redundant TRBOnet Server/ Agent, see *TRBOnet Enterprise/PLUS Redundant Server User Guide*.

# 6.1 Redundant TRBOnet Server in Passive Mode

The scheme below represents one Redundant Server running in the Passive mode.

Note that in the scheme, a red solid line means a connection to the primary server. A blue dash line means a connection to the redundant server that will be established once the primary server fails. A black dotted line means a heartbeat connection between the redundant and primary servers (agents).

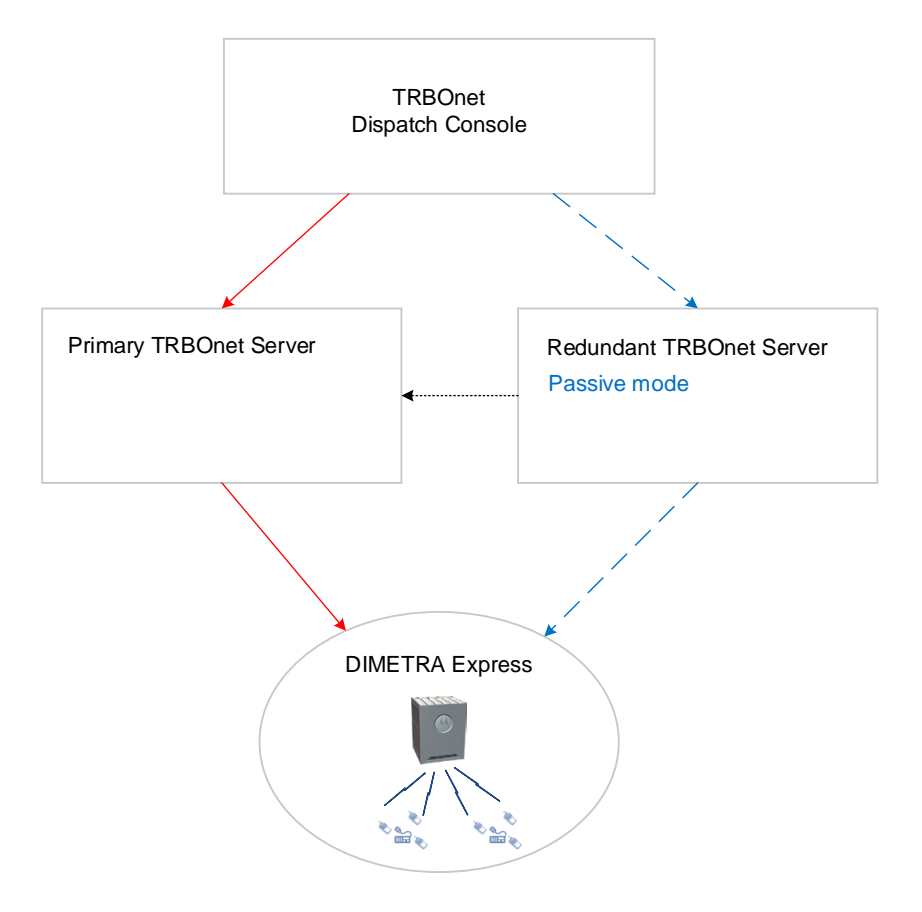

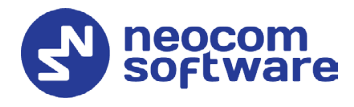

# 6.2 Redundant TRBOnet Server in Active Mode

The scheme below represents how the Redundant Server is used when running in the Active mode and being connected to DIMETRA Express via TRBOnet Agent.

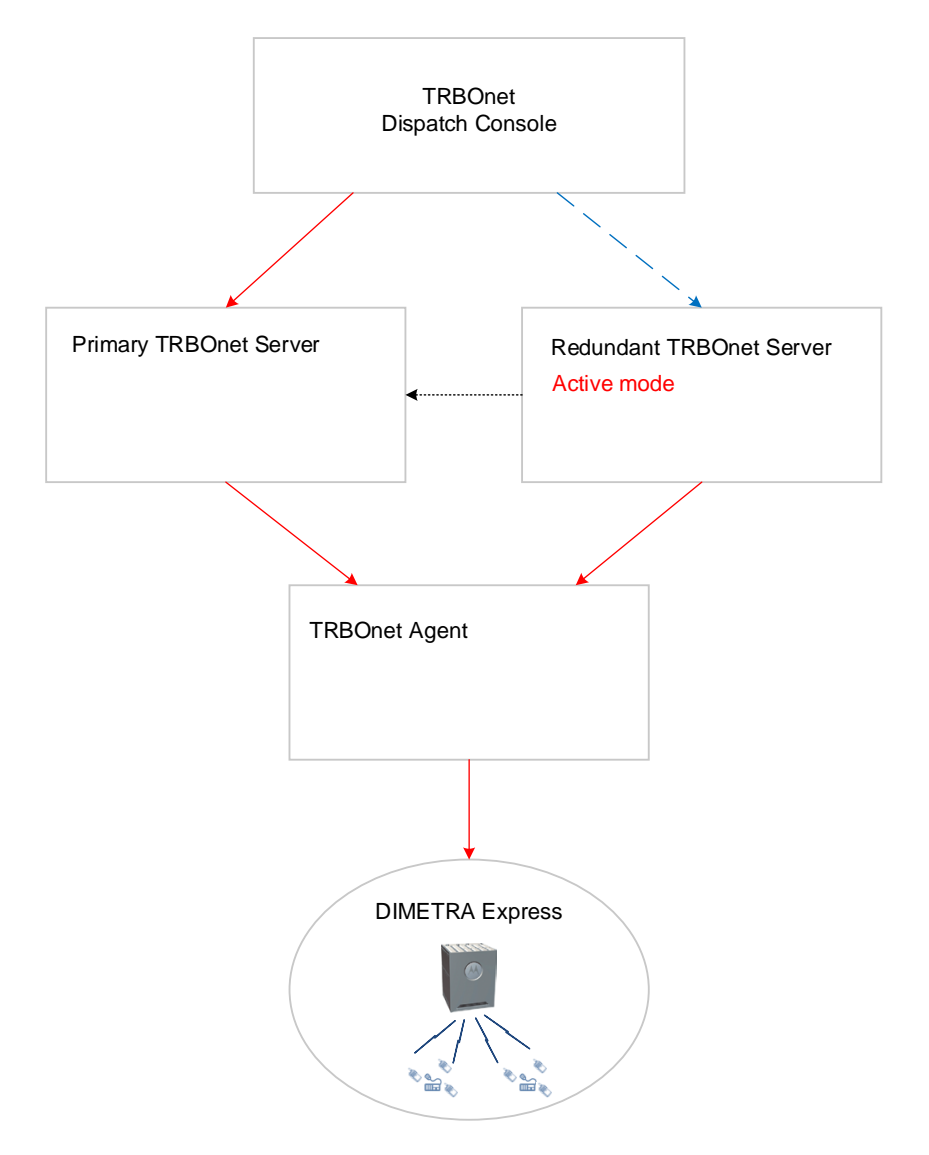

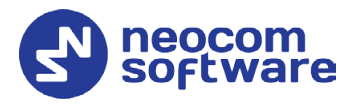

# 6.3 Redundant TRBOnet Server in Active Mode and Redundant TRBOnet Agent in Passive Mode

The scheme below shows how the Redundant Server is used when running in the Active mode and being connected to DIMETRA Express via Primary and Redundant Agents.

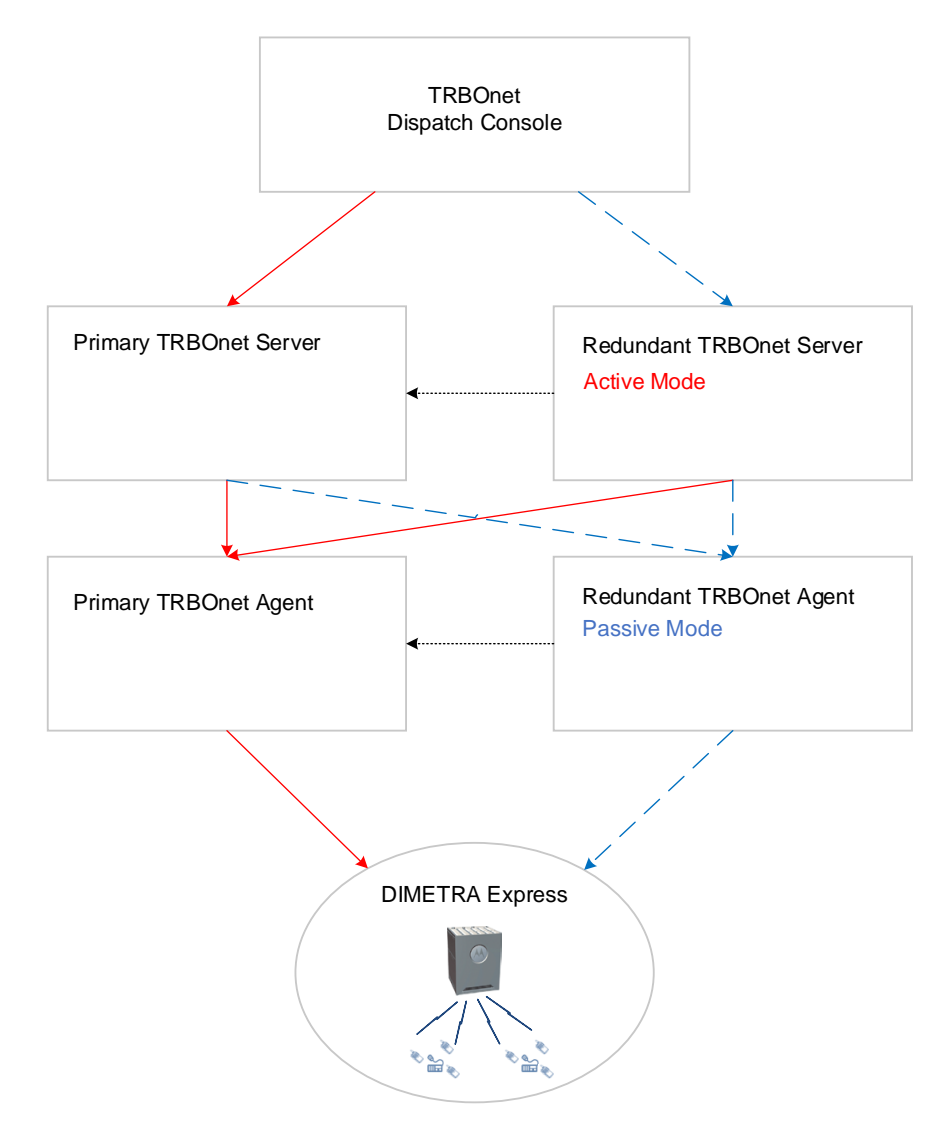

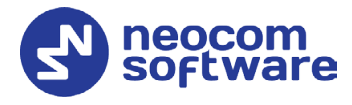

# 6.4 Redundant DIMETRA Express

The scheme below shows how a redundant DIMETRA Express controller is connected to TRBOnet.

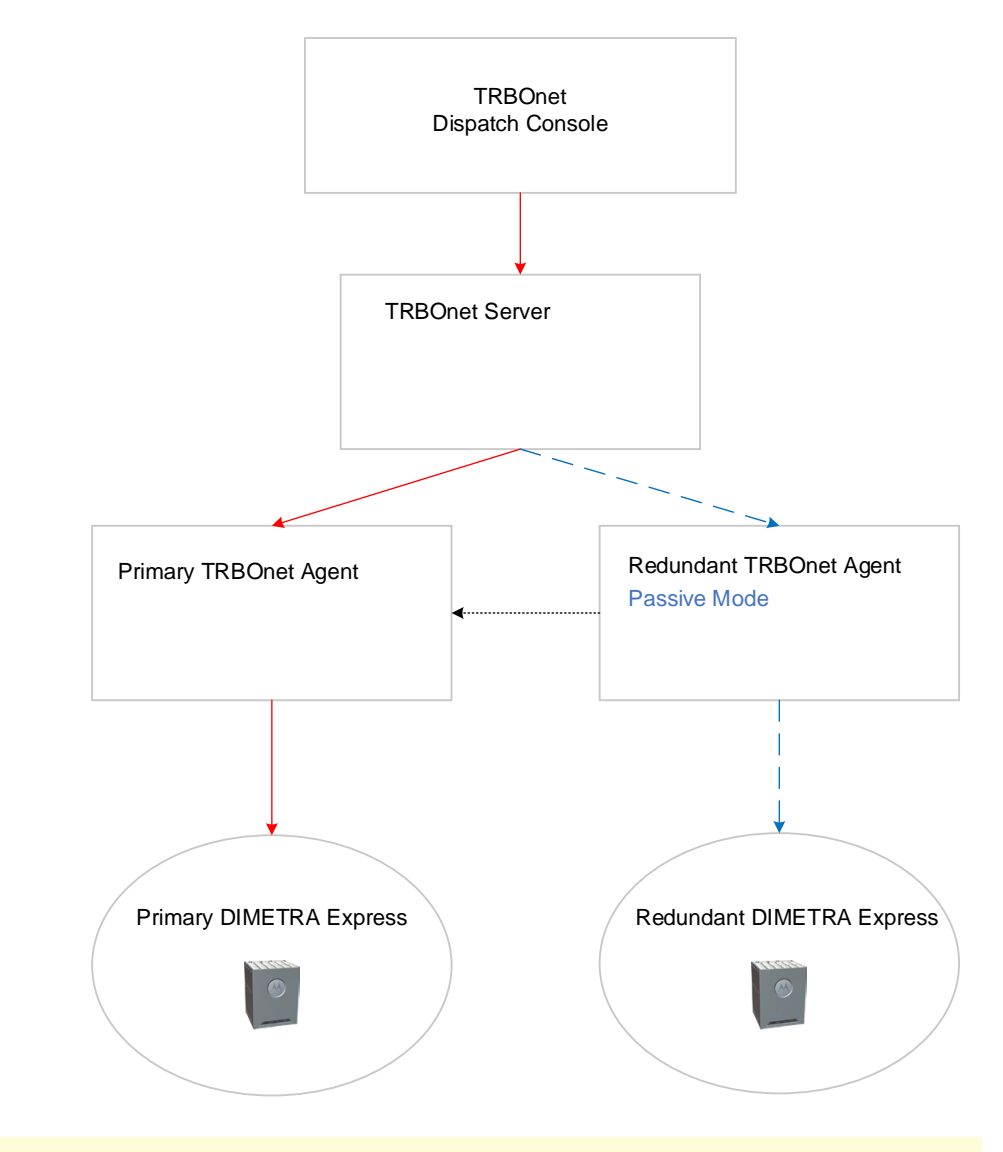

Note: Make sure that after you have copied the configuration of the Primary Agent to the Redundant Agent, you change the **Controller IP Address** to that of the Redundant DIMETRA Express controller.